## SM!GHT WLAN

LOG-IN ANLEITUNG

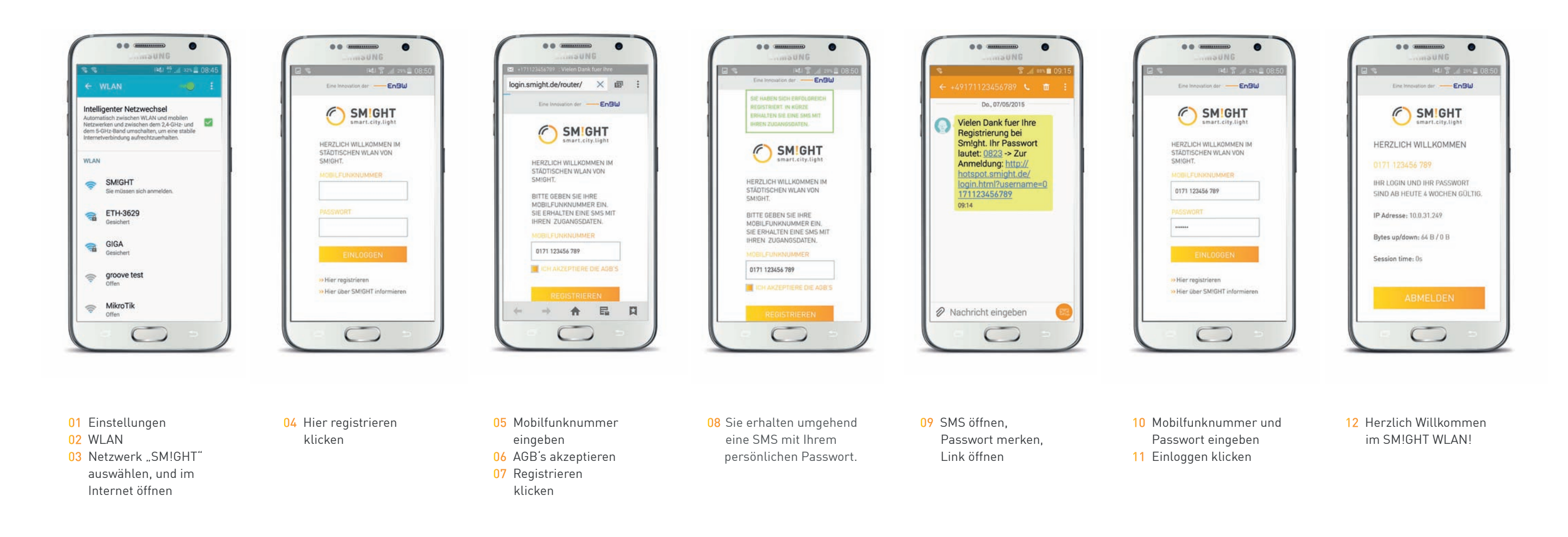

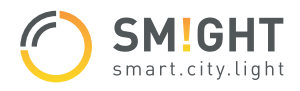